# How to Borrow and Download an eBook

### **Downloading Adobe Digital Editions**

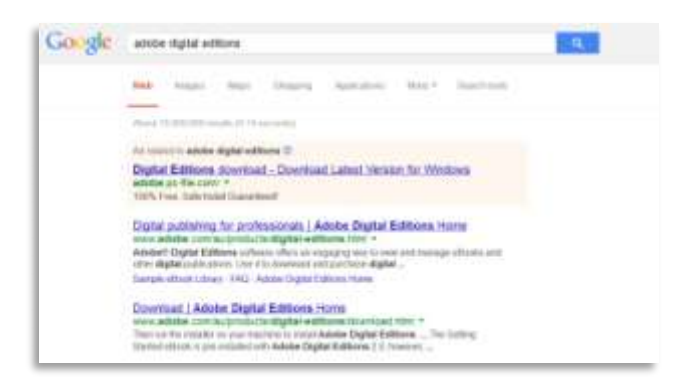

Step 1 – Search for Adobe Digital Editions on the internet

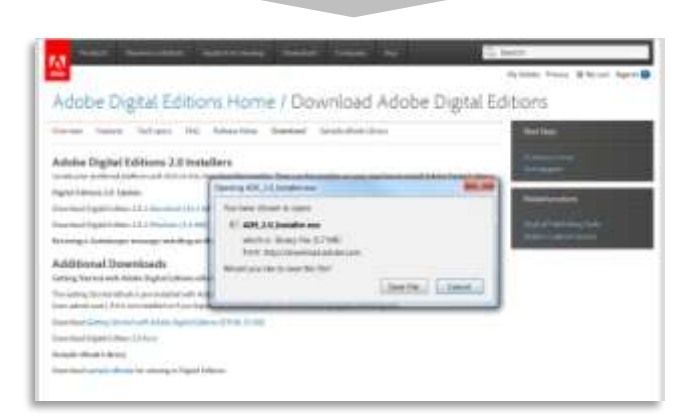

Step 2 – Select the download for your operating system

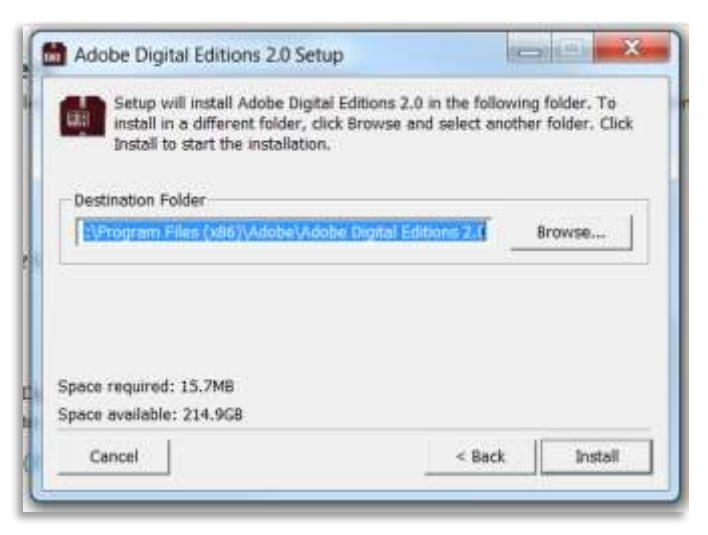

Step 3 – Installing Adobe Digital Editions

Figure 1: Steps for downloading and installing Adobe Digital Editions.

## Registering your Adobe account

On first time use you will have to either sign-up for a new Adobe account or sign-in with an existing Adobe account to authorise your computer and allow the transfer of eBooks to eReaders.

### Downloading eBooks to Adobe Digital Editions

- When you're in the BorrowBox website, borrow as you would with eAudiobooks.
- The download page will provide a link to a file that will open Adobe Digital Editions

| Do you want to open or save URLLink.acum (1.61 KE) from acs.bolindadigital.com?                                                                                                    |                              |                                                                                                    | Open Save 🔹 | Cancel             |
|----------------------------------------------------------------------------------------------------|------------------------------|----------------------------------------------------------------------------------------------------|-------------|--------------------|
|                                                                                                    |                              |                                                                                                    |             |                    |
| Adote Depter Streets                                                                                                    | - The survey was to          | the second second second second second second second second second second second second second second second se                                                                                                    |             | (kon ) in          |
| Last Head                                                                                                    | Booksthelves - Borssweet (2) |                                                                                                    |             | (bet to Tm. +) (#) |
| Englished The Ast.<br>Test State<br>Test State<br>Test State<br>State<br>St | SUZUE                        | to Yes No.<br>In You No.<br>In You Yes No.<br>In You Yes No.<br>In You |             |                    |
| C fullhand                                                                                                    |                              |                                                                                                    |             |                    |
| C fearty fast                                                                                                    |                              |                                                                                                    |             |                    |
| Annesty Address                                                                                                    |                              |                                                                                                    |             |                    |
|                                                                                                    |                              |                                                                                                    |             |                    |

Opening books in Adobe Digital Editions

Transferring eBooks to an eReader

- Step 1 Connect your device
  - Connect your device to your computer via USB.

#### Step 2 – Open Adobe Digital Editions

• Either by downloading an eBook or opening directly from your computer.

#### Step 3 - Transfer

- Adobe Digital Editions will detect your eReader.
- Simply drag and drop books to transfer to your eReader

#### **Digital Editions Help**

Adobe Digital Editions comes with an eBook that contains a handy first time guide on how to use it.